# Запросы как приложения информационной системы

# Манипулирование данными:

- Выборка данных по некоторым условиям;
- Сортировка данных;
- Удаление устаревших данных;
- Добавление новых данных

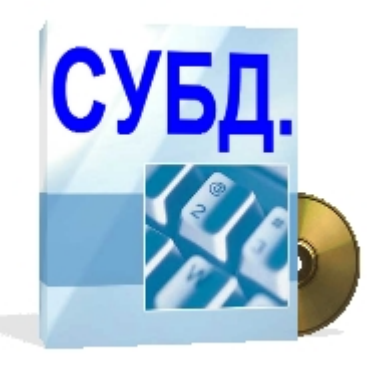

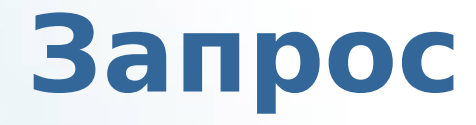

#### Запрос – это команда к СУБД на выполнение определенного вида манипулирования данными.

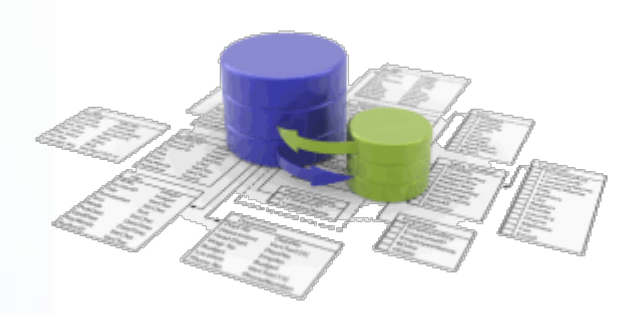

## Язык запросов

#### SQL (Structured Query Language структурированный язык запросов) – универсальный язык, на котором формулируются запросы во многих СУБД.

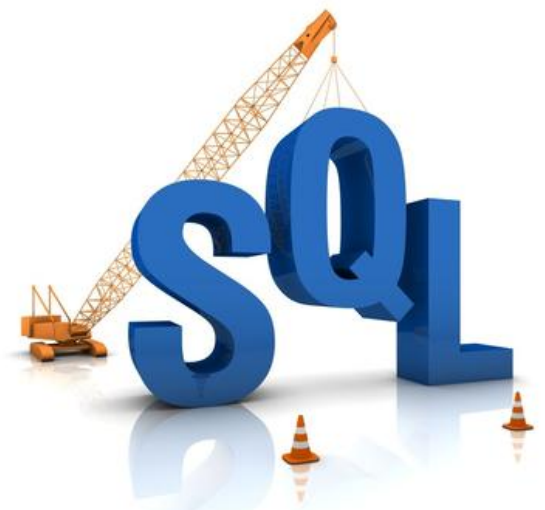

# Сортировка записей:

Открыть таблицу и выделить сортируемое поле; Сортировка записей по возрастанию или убыванию.

| 🕿 Клиенты - Borey - OpenOffice.org Base: Данные в виде таблицы — 🗌 🗙                                   |            |                  |                    |                |               |           |         |          |                        |           |
|----------------------------------------------------------------------------------------------------|------------|------------------|--------------------|----------------|---------------|-----------|---------|----------|------------------------|-----------|
| <u>Ф</u> айл <u>П</u> равка <u>В</u> ид В <u>с</u> тавка С <u>е</u> рвис <u>О</u> кно Спр <u>а</u> вка |            |                  |                    |                |               |           |         |          |                        |           |
|                                                                                                    |            |                  |                    |                |               |           |         |          |                        |           |
|                                                                                                    | КодКлиента | Название         | Обращатьсяк        | должность      | Адрес         | Город     | Область | Индекс   | Страна                 | Телефон   |
| Þ                                                                                                    | ALFKI      | Alfreds Futterk  | Maria Anders       | Представитель  | Obere Str.    | Берлин    |         | 12209    | Германия               | 030-0074  |
|                                                                                                    | ANATR      | Ana Trujillo Emj | Ana Trujillo       | Совладелец     | Avda. de la   | Мехико    |         | 050221   | Мексика                | (5) 555-4 |
|                                                                                                    | ANTON      | Antonio Moren    | Antonio Moreno     | Совладелец     | Mataderos     | Мехико    |         | 05023    | Мексика                | (5) 555-3 |
|                                                                                                    | AROUT      | Around the Ho    | Thomas Hardy       | Представитель  | 120 Hanov     | Лондон    |         | WA1 1DP  | Великобри <sup>-</sup> | (171) 55  |
|                                                                                                    | BERGS      | Berglunds snał   | Christina Berglund | Координатор    | Berguvsvag    | Лулео     |         | S-958 22 | Швеция                 | 0921-12   |
|                                                                                                    | BLAUS      | Blauer See Del   | Hanna Moos         | Представитель  | Forsterstr.   | Мангейм   |         | 68306    | Германия               | 0621-084  |
|                                                                                                    | BLONP      | Blondel pere e   | Frederique Citeaux | Главный менед: | 24, place K   | Страсбург |         | 67000    | Франция                | 88.60.15. |
|                                                                                                    | BOLID      | Bolido Comida:   | Martin Sommer      | Совладелец     | C/ Araquil, ( | Мадрид    |         | 28023    | Испания                | (91) 555  |
|                                                                                                    | BONAP      | Bon app'         | Laurence Lebihan   | Совладелец     | 12. rue des   | Марсель   |         | 13008    | Франция                | 91.24.45  |

# Быстрый поиск в БД:

#### Открыть таблицу;

Найти запись; 🛛 🖻

В поле «Текст» ввести искомый текст, выбрать область поиска, а в настройках «Положение»

выбрать «гделибо в поле»

| <i>\$</i>                 | Поиск записі                       |                           |
|---------------------------|------------------------------------|---------------------------|
| Найти                     |                                    | Найти                     |
| • <u>Т</u> екст Бе        | рлин                               | ·                         |
| Осодержимое поля          | NULL                               | <u></u> Закрыть           |
| 🔘 Содержимое поля         | I <u>H</u> e NULL                  | <u>С</u> правка           |
| Область поиска            |                                    |                           |
| ○ <u>В</u> се поля        |                                    |                           |
| В отдельном поле          | Город                              |                           |
| Настройки                 |                                    |                           |
| Поло <u>ж</u> ение        | где-либо в поле                    | -                         |
| 🔲 Применит <u>ь</u> форма | т поля 🛛 🗌 О <u>б</u> ратный поиск | Выражение символа шаблона |
| <u>У</u> читывать регистр | р 🗌 Свер <u>х</u> у                | Регулярное выражение      |
|                           |                                    | Поиск подобных            |
| Состояние                 |                                    |                           |
| Запись: 34                |                                    |                           |

## Поиск с помощью фильтра:

Открыть таблицу;

Фильтр по умолчанию;

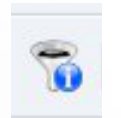

Внести условия поиска в соответствующие поля (можно использовать знаки < > =);

|                     |         | - > |      |      |           |                  |
|---------------------|---------|-----|------|------|-----------|------------------|
| ритерии<br>Оператор | Имя пол | я   | Усло | овие | Значение  | ок               |
|                     | Страна  | -   | =    | ×    | 'Мексика' | <u>О</u> тменить |
| AND 👻               | Город   | -   | =    | -    | Мехико'   | <u>С</u> правка  |
| AND 🚽               | - нет - | -   |      | -    |           | <u>.</u>         |

# Поиск через запрос:

| Bo  | ЭКН               | e.                              | <b>ΔΟΚ</b> ΛΙ                   |                                | ВЫбо               |            | «Запк              | ОСЫ»    | ИС      | оздать   |
|-----|-------------------|---------------------------------|---------------------------------|--------------------------------|--------------------|------------|--------------------|---------|---------|----------|
| зап | PC ≞              | айл <u>П</u> ра                 | авка <u>В</u> ид В <u>с</u> тав | ка С <u>е</u> рвис <u>О</u> кн | о Спр <u>а</u> вка | for 📑 🖃    | 8                  |         |         |          |
| Bo  | СКІ               | 🔲 🗷                             | иты                             |                                |                    |            | 1 <sup>111</sup> • |         |         | рать     |
| наз | Ba                | *<br><sup>9</sup> КодК<br>Назва | лиента<br>ание                  |                                |                    |            |                    |         |         |          |
| В   | КС                | Обра<br>Долж<br>Адре<br>Горо,   | щаться<br>кность<br>сс<br>Д     |                                |                    |            |                    |         |         | ИЗ       |
| pac | кр <mark>.</mark> | Обла                            | СТЬ                             |                                |                    | 1          |                    |         |         | •<br>•   |
| Ука | 132 <sup>no</sup> | ле<br>евлонии                   | КодКлиента                      | Название                       | ОбращатьсяК        | Должность  | Адрес              | Город   | Область | из       |
| ПОЛ |                   | ілица<br>отировк                | Клиенты<br>а                    | Клиенты                        | Клиенты            | Клиенты    | Клиенты            | Клиенты | Клиенты | -        |
| Вс  | тр                | димый<br>нкция                  | ×                               | ×                              | ×                  | 🗙 Максимум | ×                  | ×       | ×       | ска;     |
| Cox |                   | итерий<br>1                     |                                 |                                |                    |            |                    |         |         |          |
|     | ИЛИ               | 1                               |                                 |                                |                    |            |                    |         |         | <b>v</b> |

## Задание на дом:

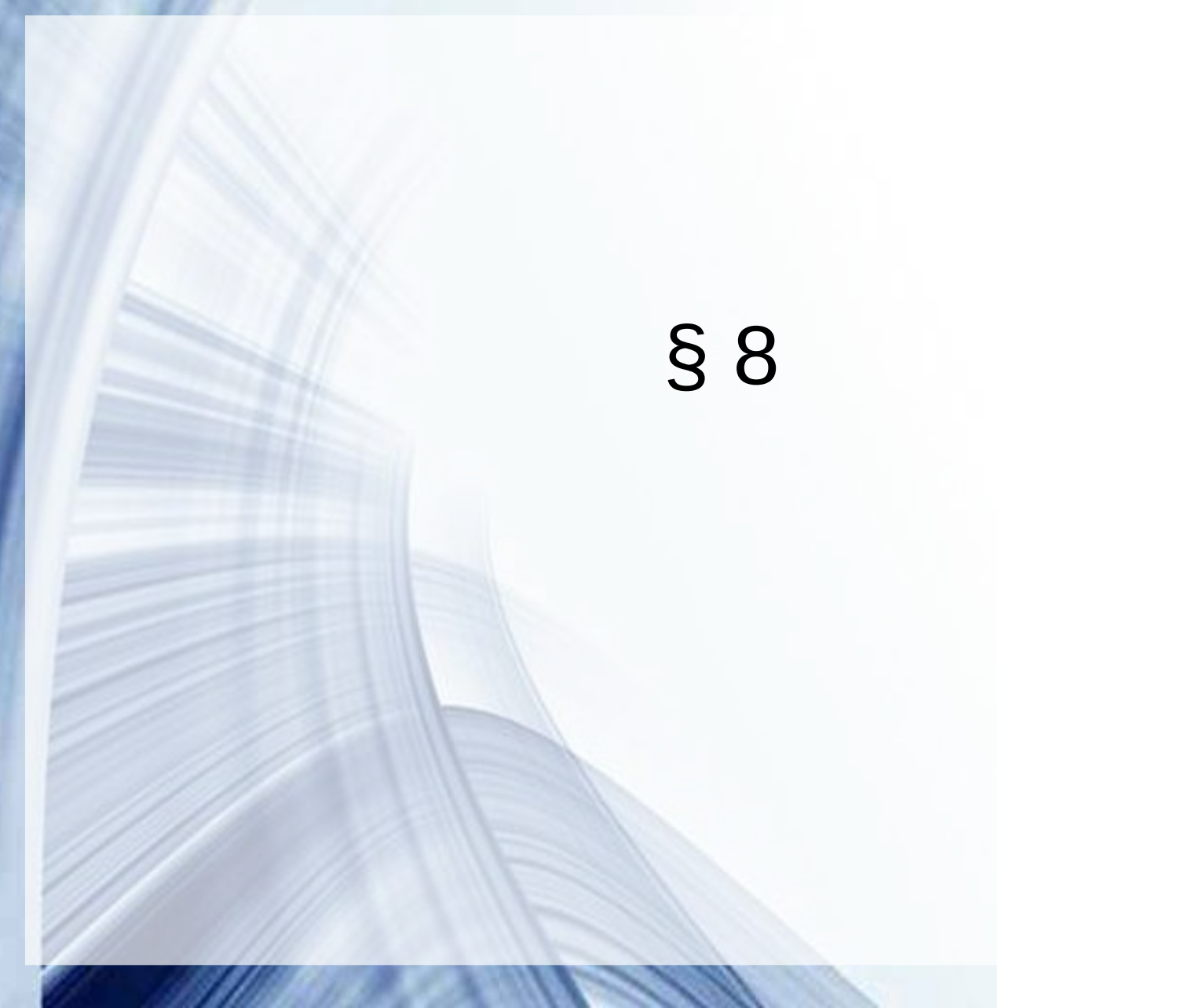